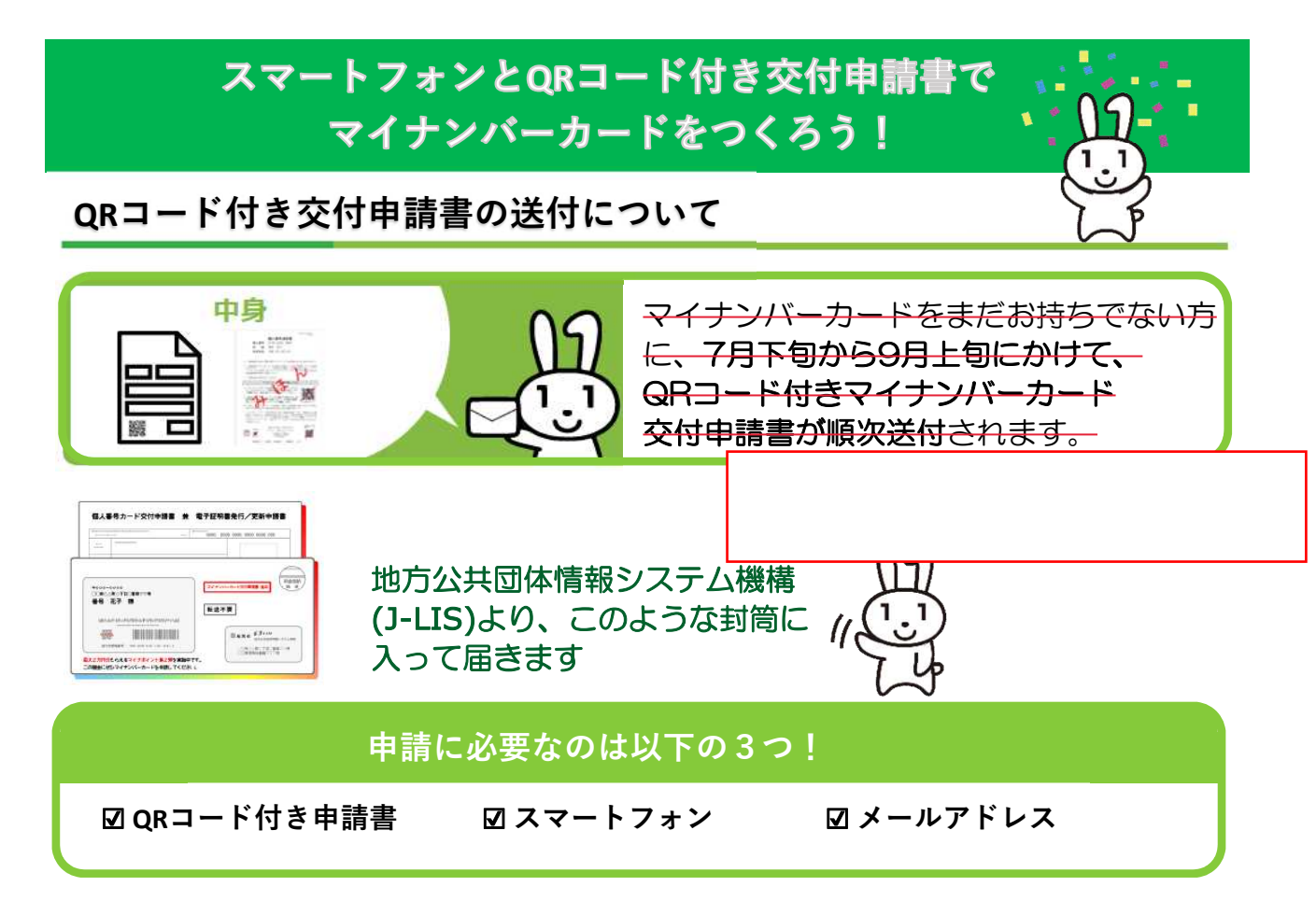

## マイナンバーカード交付までの期間

マイナンバーカードの交付申請から市町村が交付通知書※1を発送するまで、 概ね1カ月※2以上かかる場合がありますのでご注意ください。 ※1市町村がマイナンバーカードの交付の準備ができた旨をお知らせする通知書です。 ※2お住いの市区町村よって状況が異なりますので、市町村のHPも、併せてご確認ください。

# スマートフォンによる申請方法(概要)

# ① メールアドレス登録

スマートフォンのカメラで交付申請書のQRコードを読み取り、 申請用WEBサイトにアクセスしてメールアドレスを登録

## !入力項目は以下のとおりです

- ・申請書ID(半角数字23桁)
- ・メール連絡用氏名
- ・メールアドレス
- ※QRコードを読み込んだ場合、申請書IDが入力され、
- 変更できないようになっております。

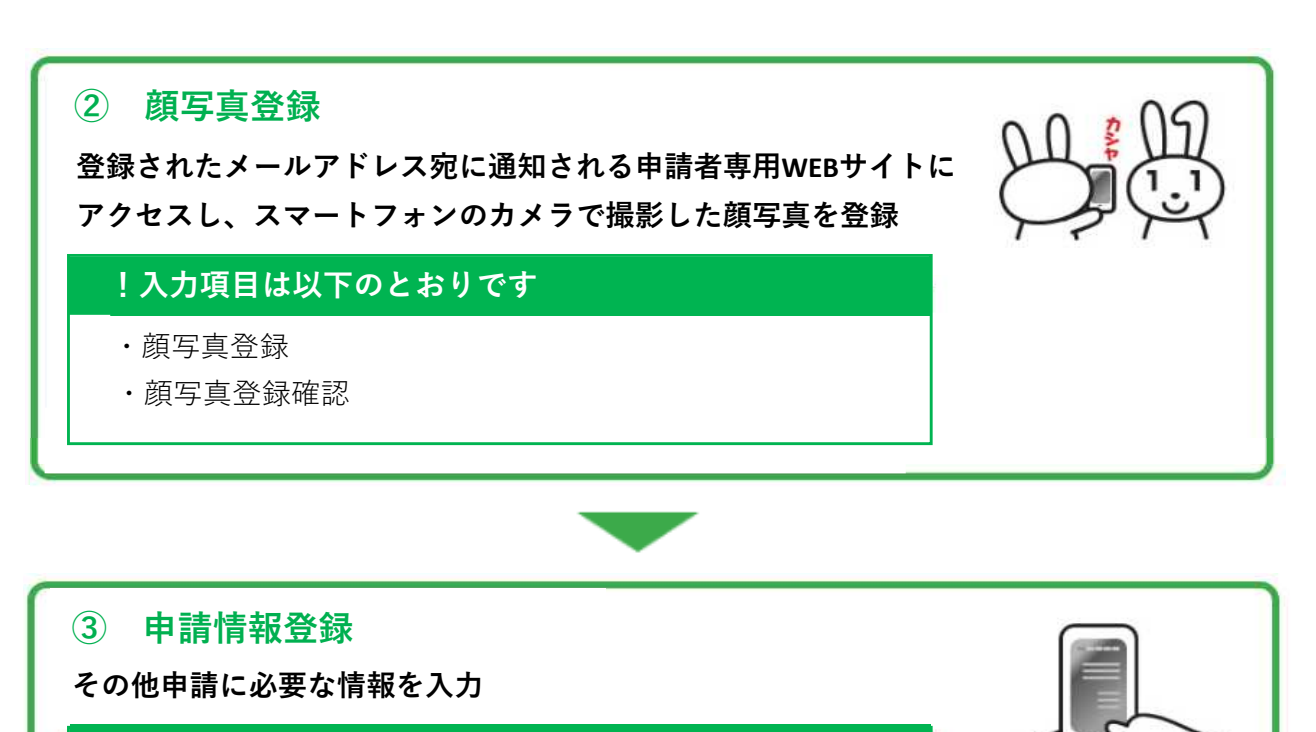

## !入力項目は以下のとおりです

- ・生年月日 ※必須
- ・電子証明書の発行希望有無
- ・氏名の点字表記希望有無

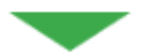

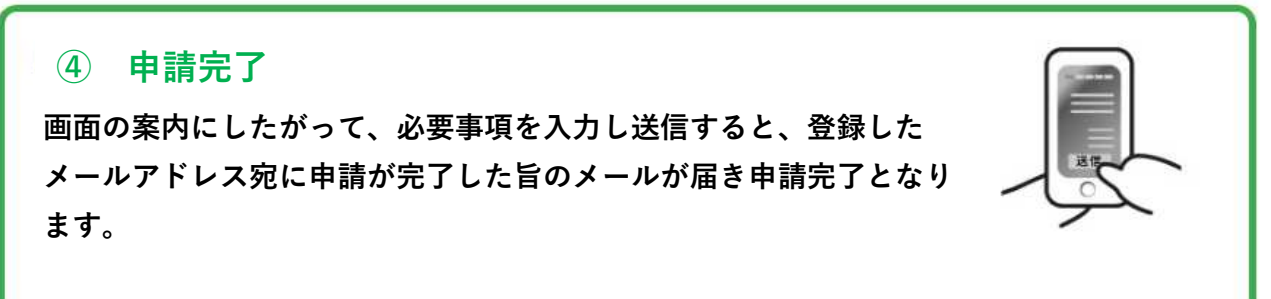

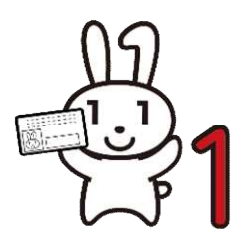

これで、マイナンバーカードの申請は完了です! 申請手順を詳しく知りたい方は、 3ページ以降を見てね!

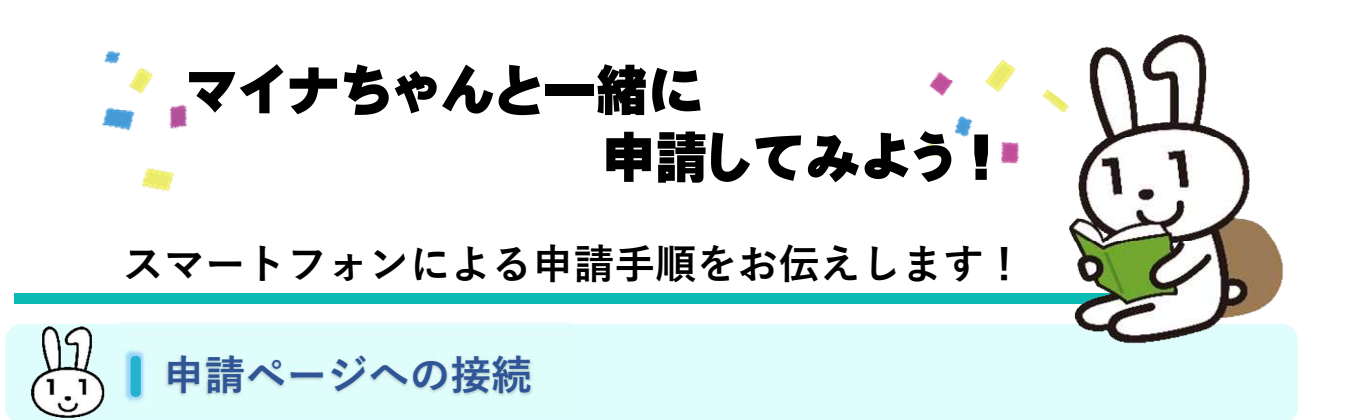

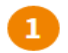

### iPhone端末やAndroid端末などのカメラを起動させます。

Android端末のカメラで読み取れない場合は、GoogleのPlayストアから Googleレンズをダウンロードし、お使いください

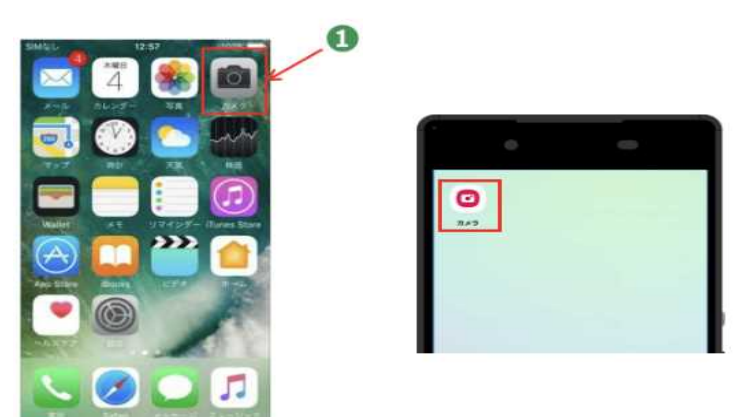

- 交付申請書にあるQRコードにカメラをかざすと、申請ページのアドレスが 2 表示されます。

3 アドレスをタップして申請ページに接続します。 申請ページの指示に従って申請を進めてください。

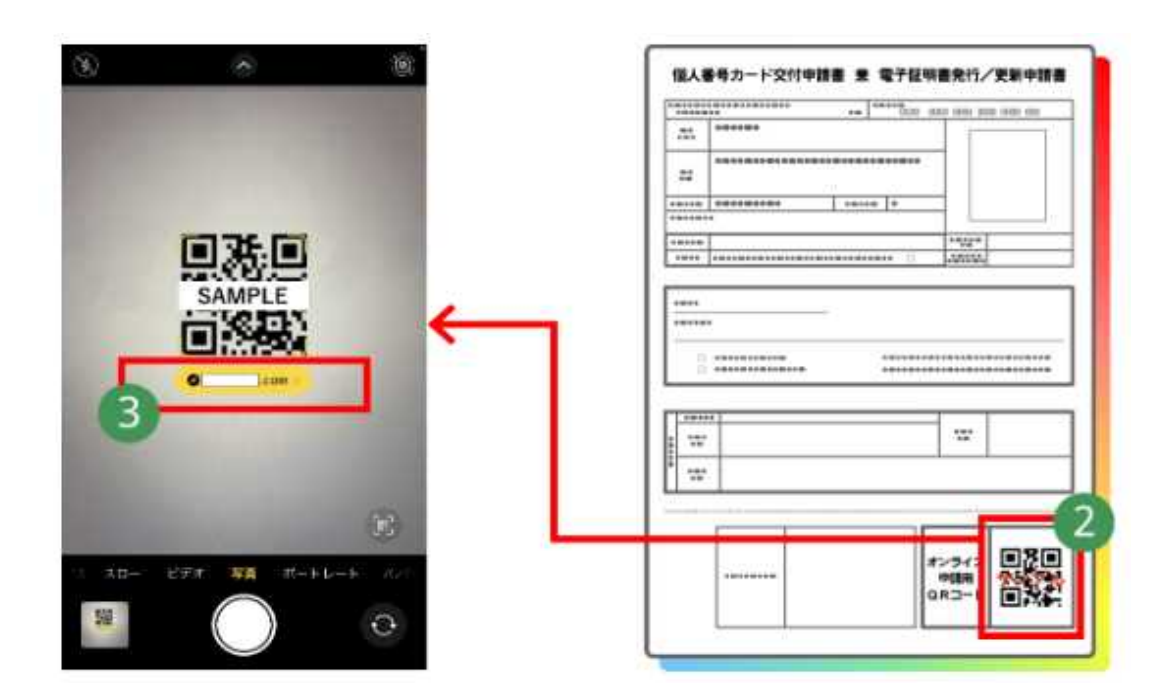

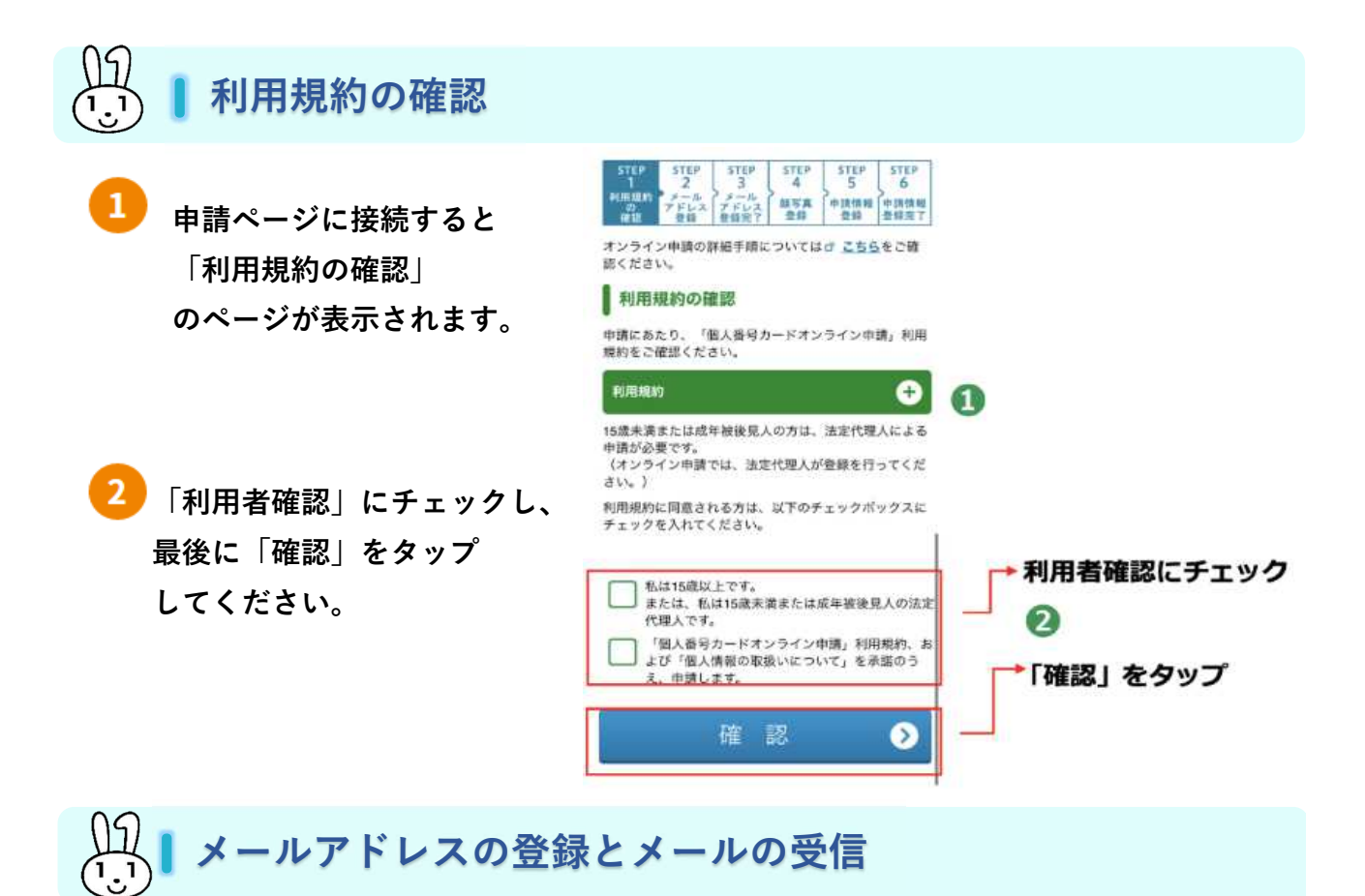

### 申請者ID

交付申請書のQRコードからアクセスされた方は、自動で入力されます。

#### 2 メール連絡用氏名とメールアドレスの入力

スマートフォンで受け取れるメールアドレスを入力してください。

#### 🚺 画像認証

見えているコードを入力し、入力し終えたら「確認」をタップしてください。

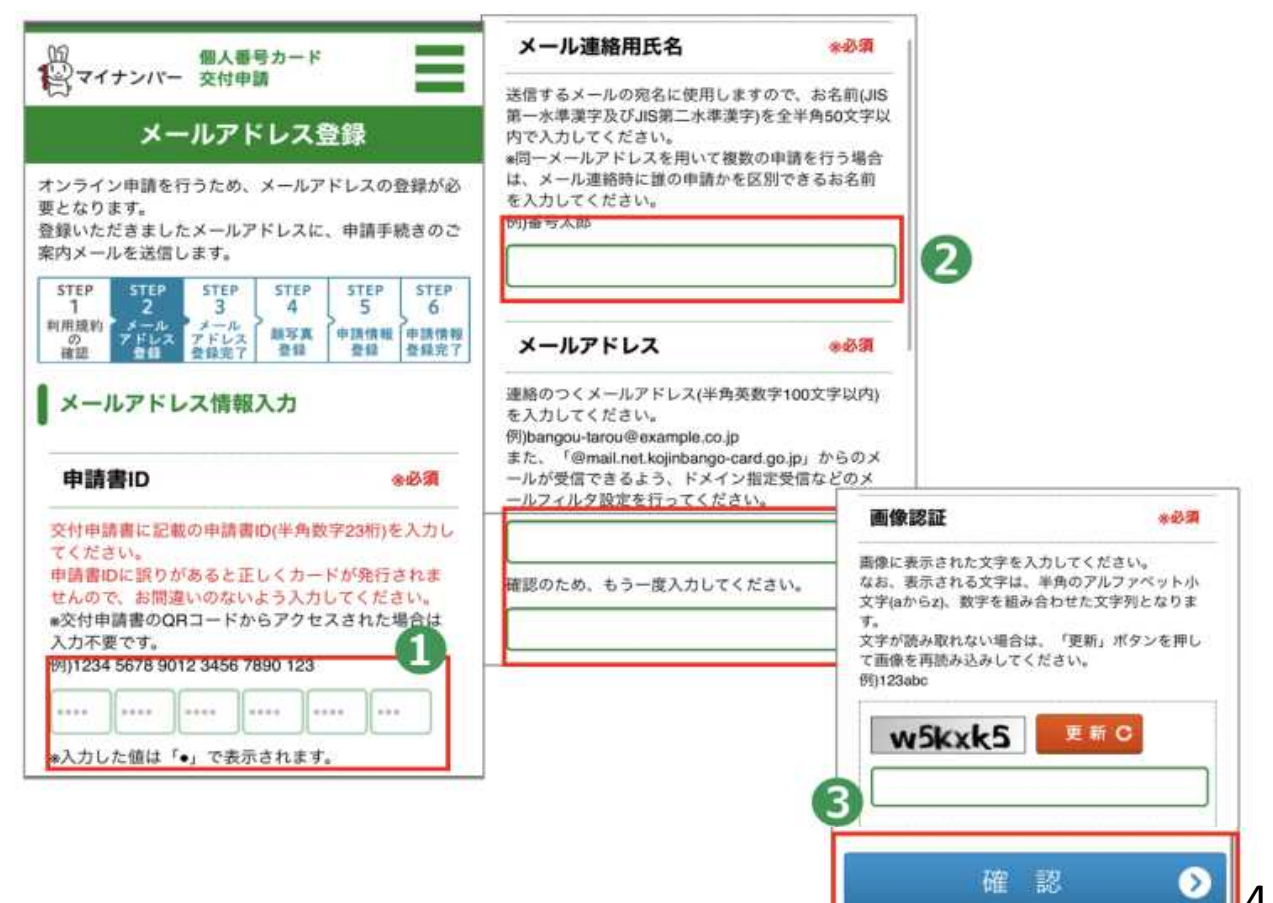

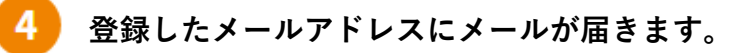

5

届いたメールに記載してあるURLをタップします。

※メールの件名は、「【個人番号カード】 申請情報登録URLのご案内」です。

|                                                  | (1) 個人番号カード<br>(マイナンバー 交付申請                                                                                                    |   |
|--------------------------------------------------|----------------------------------------------------------------------------------------------------|---|
|                                                  | メールアドレス登録完了                                                                                                    |   |
|                                                  | 登録いただいたメールアドレスにメールを送信しました。<br>メールの案内に従ってお手続きを進めてください。                                                                                                    |   |
|                                                  | STEP         STEP         < |   |
|                                                  | *回線状況等によりメールの受信に時間を要する場合が<br>あります。                                                                                                    |   |
|                                                  | <ul> <li>*メールが届かない場合は、 <b>ご</b> よくある質問 (FAQ)</li> <li>をご確認のうえ、STEP1 「利用規約の確認」から再登録<br/>してください。</li> </ul>                                                                                                    |   |
|                                                  |                                                                                                    |   |
|                                                  | □ オンライン供給手用 □ よくあるご知道 (FAQ)<br>□ 私人情報好業基本方社 □ 編人情報の収扱いについて                                                                                                    |   |
|                                                  | COPYRIGHT (C) 2015 JHLIS ALL RIGHTS RESERVED.                                                                                                    |   |
|                                                  |                                                                                                    |   |
| 2711                                             | ・ 【個人番号カード】中議情報登録UPLLの「箇内・メルセーラ(テキスと形式) 四 ー □ ×<br>ルセーラ Q 実行によい作業を入力して状だい…                                                                                                    |   |
| 4 P                                              | 2022/04/15(金) 5:82<br>国人番号カード交付申請書受付センター <info回mail.net.kojinbango-card.go.jp><br/>(個人番号カー行中請情報登録URL0ご案内</info回mail.net.kojinbango-card.go.jp>                                                                                                    |   |
| (個人御母)<br>引き続き<br>キメール                           | ード文件申請書受付センターです。<br>下記 URLから申請情報金録を行ってください。<br>ドレッ 夏時時と繋びる城市・ブラウザで申請専用 URLにアクセスした場合、城市原語のために登録いただいたメールアドレス院に標                                                                                                    | ß |
| ##師号を、<br>fotps.//ne                             | 城市します。<br>Kejinbango-card.go.jp/SS_SERVICE_OUT/FB00S001Action.do?key:                                                                                                    | Y |
| <ul> <li>上記 U<br/>有効期<br/>本メー<br/>ご返信</li> </ul> | Lの有効期間は 2022 年 04 月 16 日 05時 02 分までです。<br>を通常た場合は、あ手数ですがメールアドレス全価から再度お手続きをお願いします。<br>は個人毎号カード交付申請書受付センターより自動配信しています。<br>は花信 専用になっております。<br>ただきましても対応いたしかねますので、あらかじめご了承ください。<br>におし当たりがない場合は、メールを削除いただきますようお願いいたします。                                                                                                    |   |
| ◇お問合<br>マイナン<br>0120-95-<br>受付時間                 | 先<br>1~総合フリーダイヤル<br>178 (通路料 無料)<br>9:30~20:00(平日)<br>9:30~17:30(土日祝日)                                                                                                    |   |
|                                                  |                                                                                                    |   |

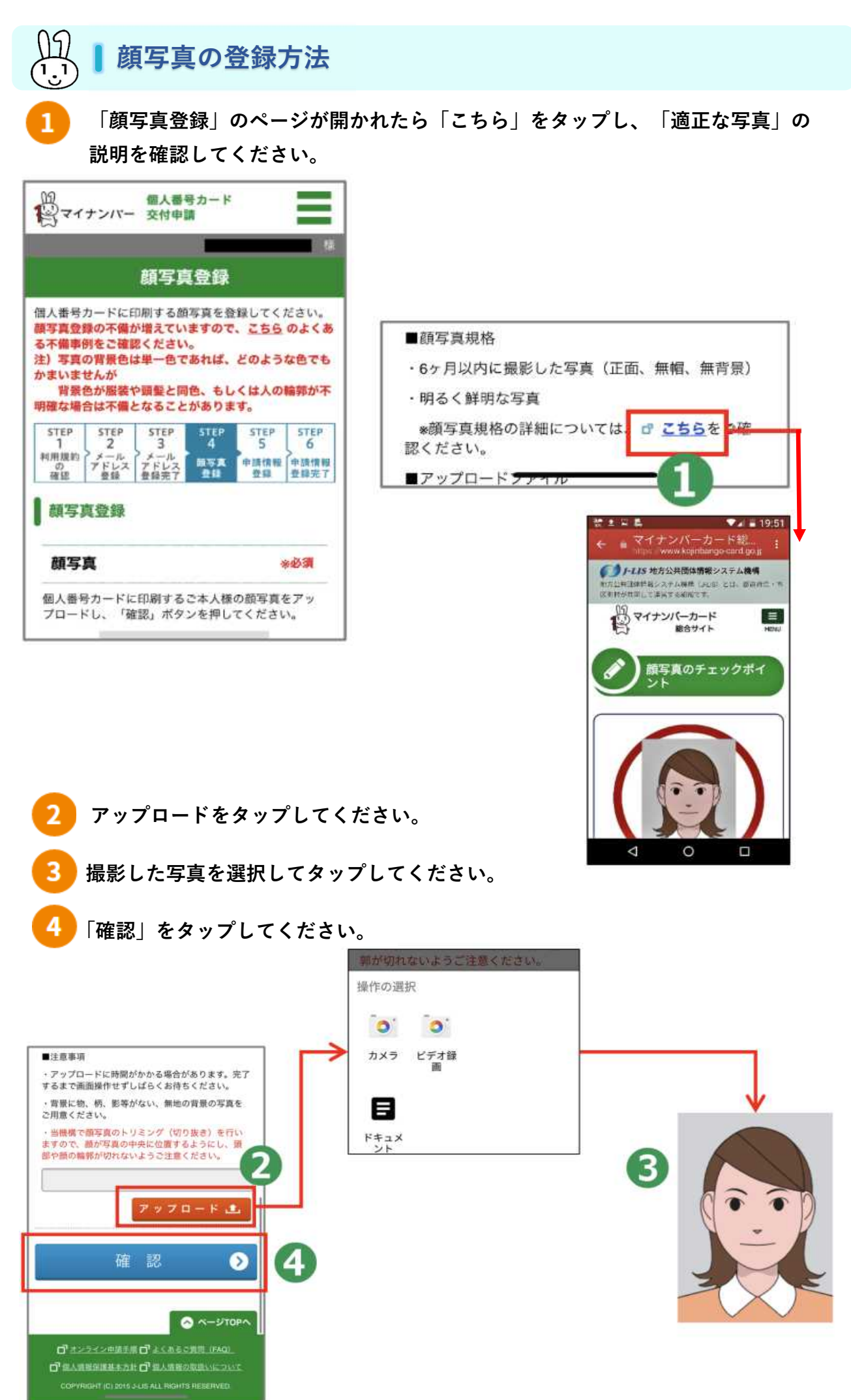

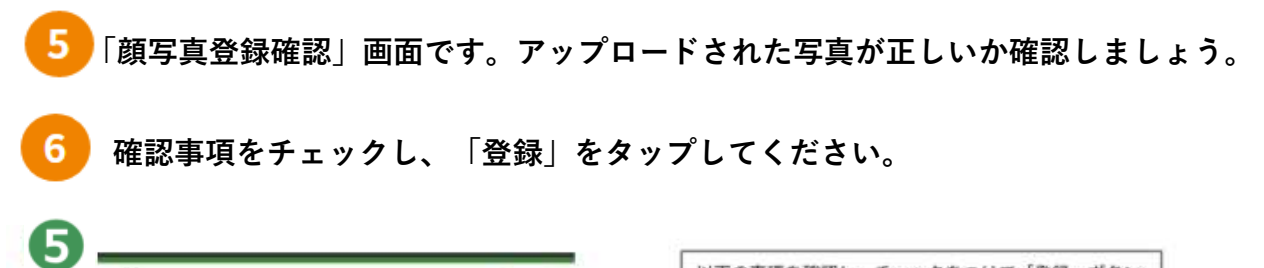

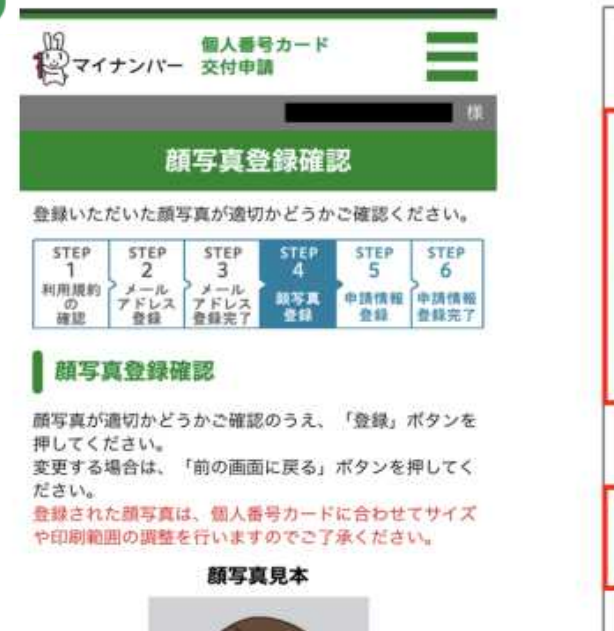

| 最近6% | 月以内に撮  | 影された写          | れである。                  |    |
|------|--------|----------------|------------------------|----|
| 正面、  | 無帽、無背旁 | (である。          |                        |    |
| 一その他 | の顔写真規格 | Sを満たして<br>0 醸き | いる。<br>- <u>東双格は</u> こ | 20 |
|      | 登      | 録              |                        | >  |

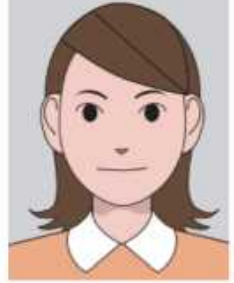

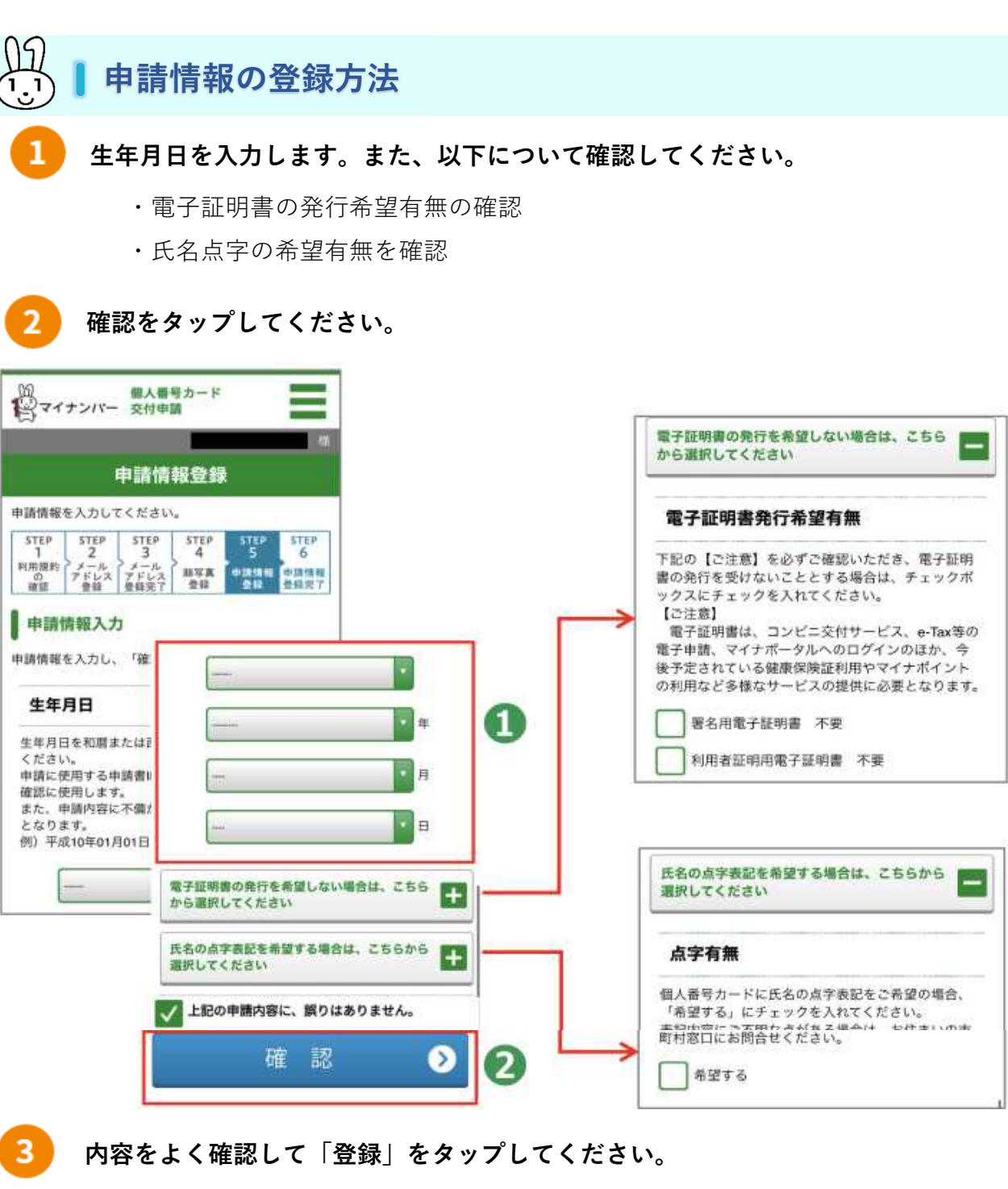

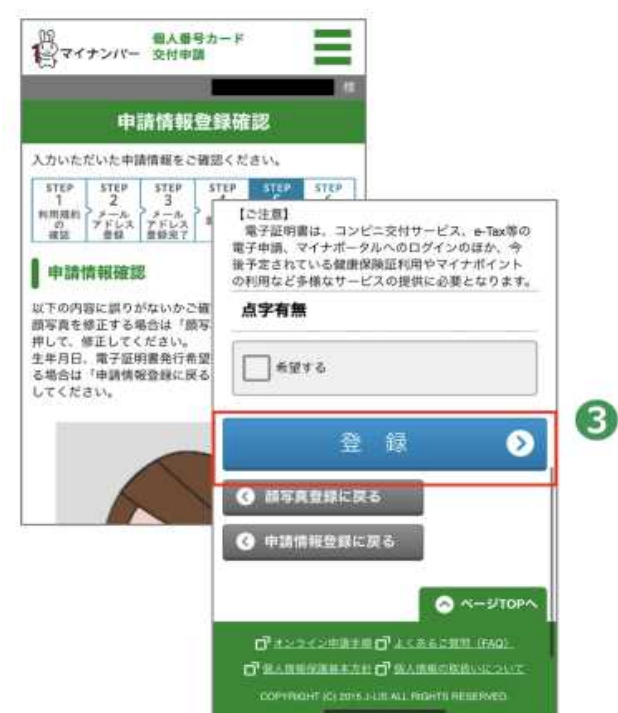

# 「申請情報登録完了」の画面が表示されます。 登録済みのメールアドレスにメールが届きますのでご確認ください。

※メールの件名は、「【個人番号カード】申請受付完了のお知らせ」です。

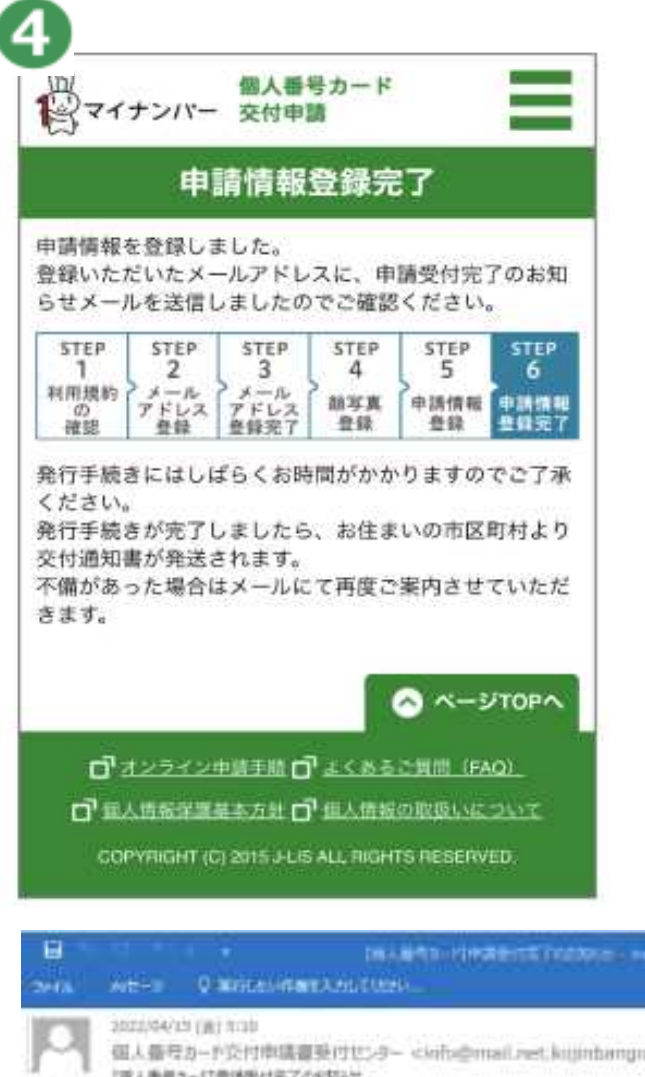

4

| 2014                                | WE-1                                              | V REPERVENTATION CONTINUES                                                                                        |  |
|-------------------------------------|---------------------------------------------------|----------------------------------------------------------------------------------------------------|--|
| 10                                  | 2022/04/)<br>但人發句<br>(成人動句)                       | は(食) trab<br>Eカード交付申購買発行せたター ckwfo@mail.xet.kujinbangn-cardi.go.jp><br>カーけ専講受付先了の6和5年                             |  |
|                                     | ŧ                                                 |                                                                                                    |  |
| 信人 新<br>申請负任<br>申請内<br>死行手續<br>死行手續 | サカード党付<br>れが完了しま<br>すを確認し、<br>まきにはしば<br>まきが死了し    | 1申請書党行センターです。<br>にした。<br>第11章続きを打します。<br>よらくお時間がかかりますのでごて承ください。<br>。ましたら、お住まいの市区町村より交付通知量が郵送されます。                 |  |
| in the                              | 1日に不備り                                            | 「あった場谷、一種朝秋賞でメールにて再展に動力させていただきます。                                                                                 |  |
| <お開き<br>ホメール<br>中語書                 | 9ゼン<br>いに動するオ<br>10:                              | 「時点せには以下の」の主要用用します。                                                                                               |  |
| ■本メー<br>■本メー<br>ご祝(<br>■をメー         | ールは個人舞<br>ールは記憶場<br>割いただきま<br>ールにおもき              | 1号カード交付中議機使什センターより自動配信しています。<br>1期になっております。<br>としても対応いたしかねますので、あらからのご了家ください。<br>6たりがない場合は、メールを解除いただきますようお願いいたします。 |  |
| ○お税約<br>マイナ1<br>0120-98<br>党付4期     | 8世先<br>201~総合フ<br>5-0178 (画<br>第 930~20<br>930~17 | 213- <i>新山やね。</i><br>1889 - 無秋)<br>9:08(中日)<br>7:38(土田現日)                                                         |  |
|                                     |                                                   |                                                                                                    |  |

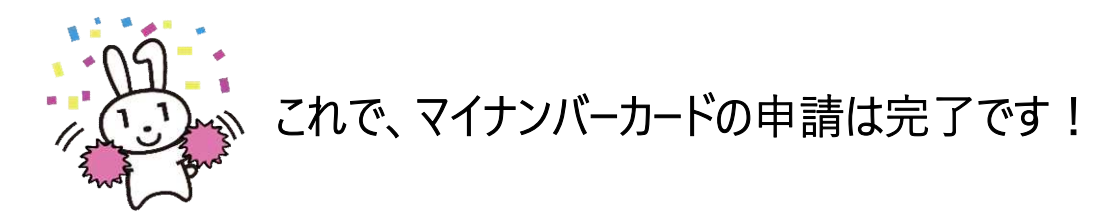